# TUTORIAL DE UTILIZAÇÃO DOS SISTEMAS DA UNIVERSIDADE FEDERAL DE ALFENAS

Ítalo do Nascimento Mendonça

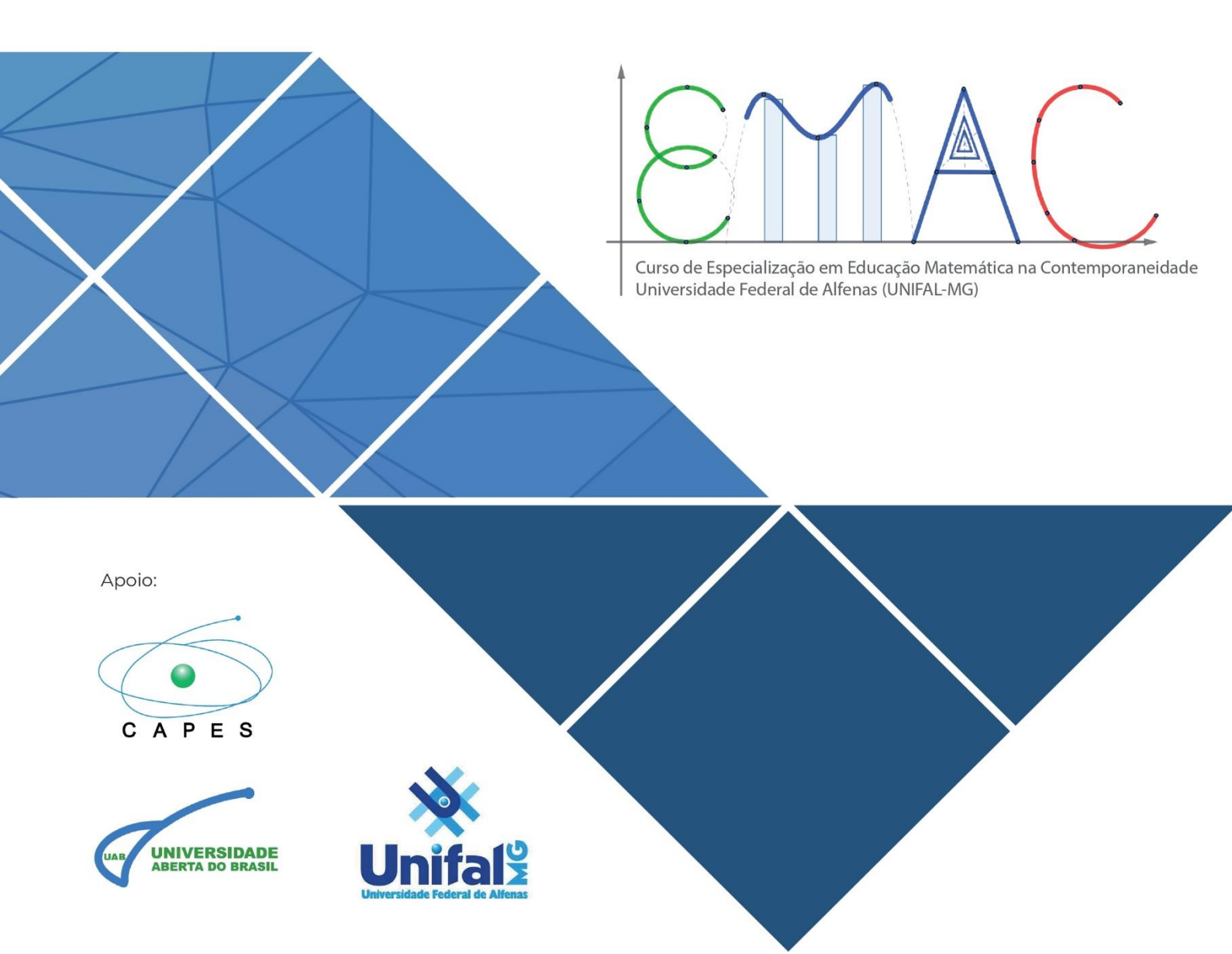

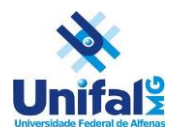

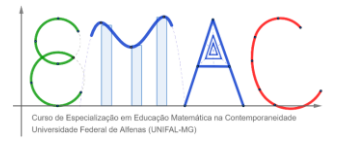

# TUTORIAL DE UTILIZAÇÃO DOS SISTEMAS DA UNIVERSIDADE FEDERAL DE ALFENAS

# SUMÁRIO DESTE MANUAL

| 1. ACESSO AO SISTEMA ACADÊMICO         | . 1 |
|----------------------------------------|-----|
| 2. CONSULTA AO NÚMERO DE MATRÍCULA     | .2  |
| 3. RECUPERAÇÃO DE SENHA INSTITUCIONAL  | .3  |
| 4. POR DENTRO DO SISTEMA ACADÊMICO     | .5  |
| 5. ACESSO AO MOODLE                    | .6  |
| 6. VISUALIZAÇÃO DE NOTAS E FREQUÊNCIAS | .6  |
| 7. DECLARAÇÃO DE MATRÍCULA             | .7  |
| 8. HISTÓRICO ESCOLAR                   | .8  |
| 9. ACESSO AO E-MAIL INSTITUCIONAL      | .8  |

O Sistema Acadêmico da Universidade Federal de Alfenas (UINFAL-MG) é o principal canal que os/as discentes do curso de Educação Matemática na Contemporaneidade devem acessar para desenvolver suas atividades. Desenvolvido pelo NTI (Núcleo de Tecnologia da Informação), permite aos/as estudantes o acesso a outros sistemas da universidade, a emissão de histórico escolar e declaração de matrícula.

# 1. ACESSO AO SISTEMA ACADÊMICO

Feito pelo link: <u>https://academico.unifal-mg.edu.br:8443/academico/login/chooser</u> CREDENCIAIS NECESSÁRIAS: Número de matrícula, no formato 2023.1.528.XXX e senha.

No primeiro acesso, a senha é a data de nascimento do/a aluno/a, no formato: XX/XX/XXXX

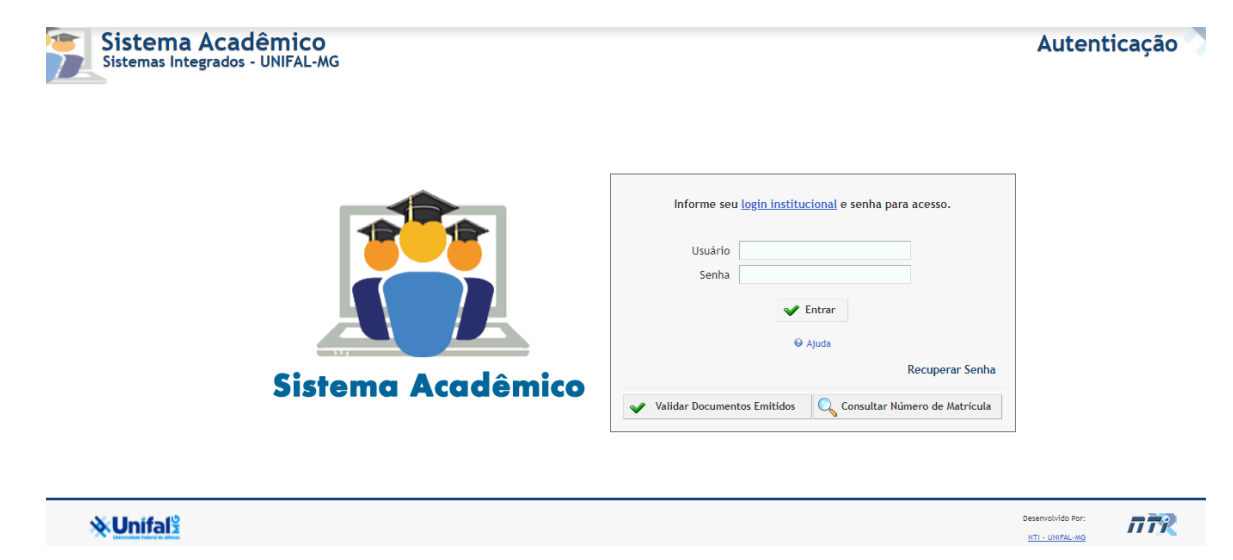

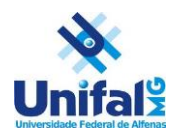

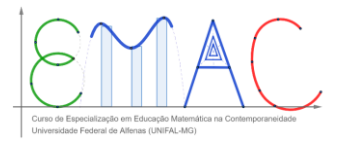

IMAGEM 01 – Tela de Acesso ao Sistema Acadêmico da UNIFAL-MG

# 2. CONSULTA AO NÚMERO DE MATRÍCULA

1. Caso o/a discente não se recorde do número de matrícula que permite seu acesso ao Sistema Acadêmico, basta clicar no botão 'Consultar Número de Matrícula', no canto inferior direito da tela de acesso ao Sistema Acadêmico.

| Sistema Acadêmico<br>Sistemas Integrados - UNIFAL-MG |                                                                                                    | Autenticação 👌     |
|------------------------------------------------------|----------------------------------------------------------------------------------------------------|--------------------|
| Sistema Acadêmico                                    | Informe seu <u>login institucional</u> e senha para acesso.<br>Usuário<br>Senha<br>V Ajuda<br>Recuperar Senha<br>V Validar Documentos Emlitidos |                    |
| <b>%Unifaf</b> i                                     |                                                                                                    | Deservicivido Por: |

Consulta ao número de matrícula no Sistema Acadêmico

2. Na tela seguinte, é solicitado que o/a discente informe o CPF e o curso em que se encontra matriculado (no Educação nosso caso, Matemática na Contemporaneidade (528) – Especialização – Sede – À Distância). Após inserir essas informações, será exibido o número de matrícula em tabela abaixo.

| * CPF   |                                                                                                    |  |
|---------|----------------------------------------------------------------------------------------------------|--|
| * Curso | Selecione 🗸                                                                                                    |  |
|         | Ciências Sociais (20) - Bacharelado - Sede - Presencial                                                                 |  |
|         | Ciências Sociais (21) - Licenciatura - Sede - Presencial                                                                |  |
|         | Citologia Clínica (521) - Especialização - Sede - Presencial                                                            |  |
|         | Controladoria e Financas (506) - Especialização - Campus Avancado de Varginha - Presencial                              |  |
|         | Didáticas e metodologias participativas na construção da prática pedagógica (530) - Especialização - Sede - A distância |  |
|         | Disfunções do Assoalho Pélvico (533) - Especialização - Sede - A distância                                              |  |
|         | Doenças Infecciosas e Neoplásicas: Integrando Bases e Aplicações (534) - Especialização - Sede - A distância            |  |
|         | Doutorado em Assistência Farmacêutica (233) - Doutorado - Sede - Presencial                                             |  |
|         | Doutorado em Biociências Aplicadas à Saúde (222) - Doutorado - Sede - Presencial                                        |  |
|         | Doutorado em Ciência e Engenharia de Materiais (231) - Doutorado - Campus Avançado de Poços de Caldas - Presencial      |  |
|         | Doutorado em Ciências Ambientais (227) - Doutorado - Sede - Presencial                                                  |  |
|         | Doutorado em Ciências Farmacêuticas (213) - Doutorado - Sede - Presencial                                               |  |
|         | Doutorado em Ciências Fisiológicas (207) - Doutorado - Sede - Presencial                                                |  |
|         | Doutorado em Enfermagem (229) - Doutorado - Sede - Presencial                                                           |  |
|         | Doutorado em Química (210) - Doutorado - Sede - Presencial                                                              |  |
|         | Educação Matemática na Contemporaneidade (528) - Especialização - Sede - A distância                                    |  |
|         | Educação para a Sustentabilidade - Gaia Education (525) - Especialização - Campus Avançado de Varginha - A distância    |  |
|         | Endodontia (522) - Especialização - Sede - Presencial                                                                   |  |
|         | Enfermagem (03) - Bacharelado - Sede - Presencial                                                                       |  |
|         | Enfermagem Obstétrica, modalidade residência (502) - Especialização - Sede - Presencial                                 |  |

IMAGEM 03 – Inserção de dados para consulta do número de matrícula

3. Agora o/a discente já pode utilizar o número de matrícula para fazer o acesso ao Sistema Acadêmico da UNIFAL-MG.

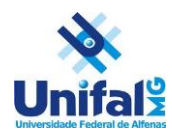

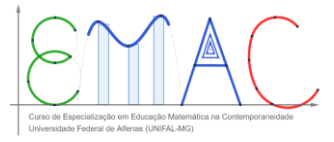

### 3. RECUPERAÇÃO DE SENHA INSTITUCIONAL

Em caso de perda da senha institucional, a UNIFAL-MG disponibiliza uma ferramenta para recuperação da senha de acesso ao e-mail institucional, ao sistema acadêmico e ao ambiente virtual MOODLE. Esses são os passos para a recuperação de senha:

#### 1. Acesso ao link:

https://sistemas.unifal-mg.edu.br/app/nti/usuarios/recuperacaosenha.php

2. Preencha o seu número de matrícula (com os pontos), seu CPF e digite o código de verificação, conforme na imagem abaixo e clique em 'Confirmar Recuperação'.

| Minha UNIFAL<br>Recuperação de Se | -MG Sistemas Integrados<br>UNIFAL-MG<br>A+ A- A O                                                                                                    |  |
|-----------------------------------|----------------------------------------------------------------------------------------------------|--|
| <b>Recuperar se</b>               | nha UNIFAL-MG:<br>Após Confirmar a Recuperação uma mensagem para confirmar a operação será enviada ao seu e-mail que está cadastrado no Banco de Dados da UNIFAL-MG<br>ecuperação está relacionada a todos os sistemas que utilizam este usuário UNIFAL-MG, como exemplos: E-mail (Webmail Zimbra), Sistema Academico, Intranet, Porteiro Web, Sistema de<br>Dencrón de Dencrón de Dencrón de Dencrón de Dencrón de Dencrón de Dencrón de Denco de Dados da UNIFAL-MG. |  |
|                                   | Usuário:<br>nome.sobrenome para servidores<br>matricula (com os pontos) para alunos<br>CPF:<br>000000000000000000000000000000000000                                                                                                    |  |
| <b>≫Unifal</b> <sup>g</sup>       | Desenvolvido por: 777                                                                                                    |  |

IMAGEM 04 – Tela de Recuperação da Senha Institucional

3. Na tela seguinte, será informado que foi enviado um e-mail para recuperação de senha. Você deve conferir seu **e-mail PESSOAL CADASTRADO NA UNIVERSIDADE NO ATO DA MATRÍCULA** (e não o institucional, com o final @sou.unifal-mg.edu.br).

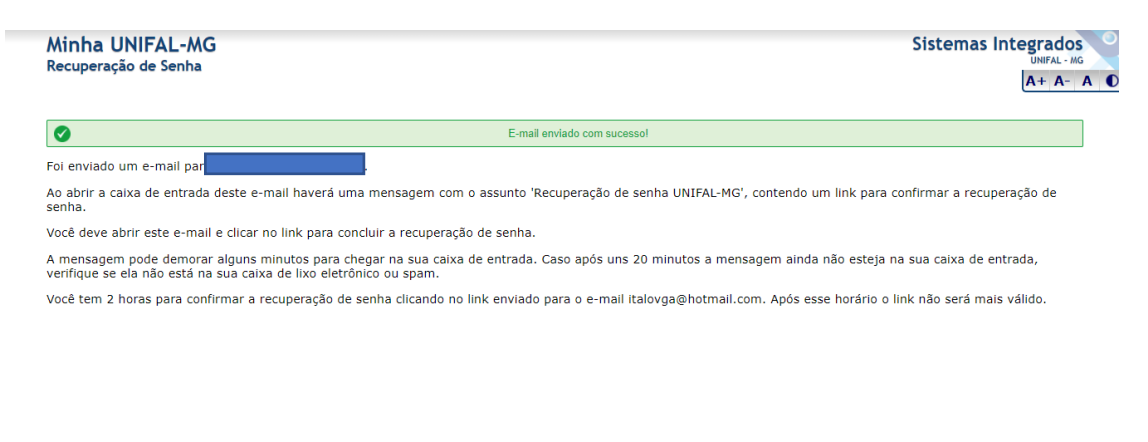

**W**Unifal

Desenvolvido por: nTI - UNIFAL-MG

IMAGEM 05 - Confirmação de envio do e-mail de recuperação de senha

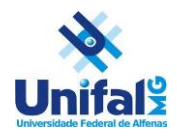

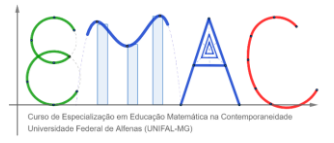

4. Clicando no link de recuperação de senha que foi enviado ao seu e-mail pessoal, será solicitado que o/a usuário/a digite o código de confirmação e clique em 'Confirmar Recuperação'.

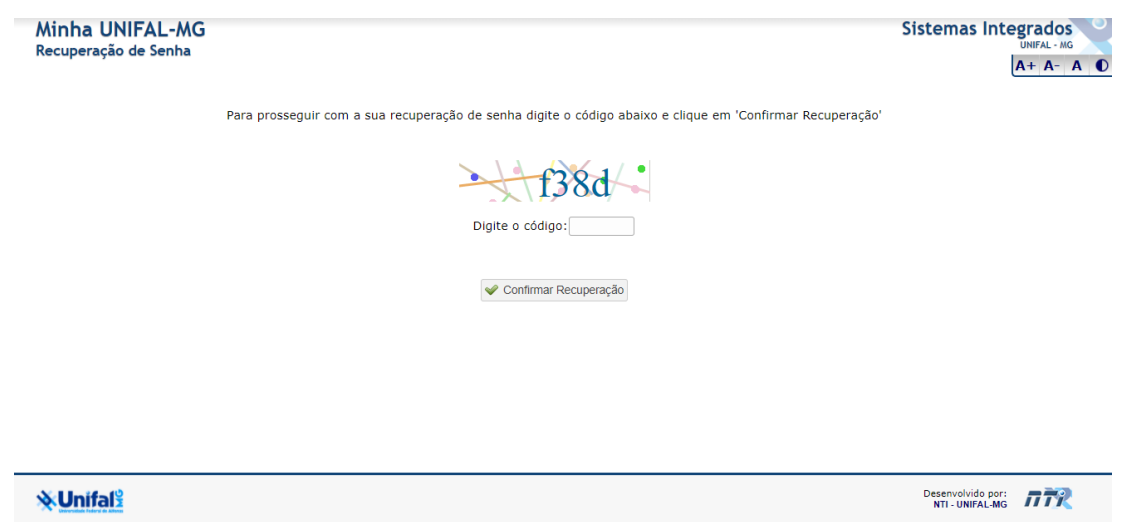

IMAGEM 06 – Digitação do código de confirmação para recuperação de senha

5. Será informado ao/a usuário/a que foi gerada uma senha temporária aleatória para que uma nova senha seja cadastrada. O/A discente deve gravar essa nova senha e clica no link que é informado logo abaixo da mensagem:

ATENÇÃO: ELA DEVE SER ALTERADA acessando o seguinte sítio eletrônico: https://sistemas.unifal-mg.edu.br/app/nti/usuarios/alteracaosenha.php?uid=2019.1.224.007

Observação: enquanto a senha temporária não for alterada, você não terá acesso ao GSuite Unifal.

IMAGEM 07 – O aluno deve clicar no link para recuperação de senha

6. Na tela seguinte, o número de matrícula do/a discente já estará preenchido. Após a confirmação, se esse número está correto, o/a discente deve colocar a senha temporária gerada anteriormente no campo 'Senha Atual' e em seguida, digitar uma nova senha no campo 'Nova senha'. Por fim, o/a discente deve repetir a nova senha que está gerando e clicar na caixa de confirmação que segue abaixo com uma breve mensagem e no botão confirmar alteração.

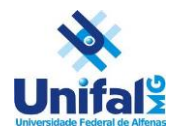

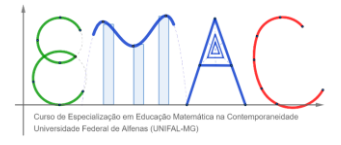

| Minha UNIFAL-MG<br>Alteração de Senha                                                                                                    | Sistemas Integrado<br>UNIFAL-N<br>A+ A-                                                                                                    |
|----------------------------------------------------------------------------------------------------|----------------------------------------------------------------------------------------------------|
| Alteração de Senha UNIFAL-MG                                                                                                    |                                                                                                    |
| De acordo com a Resolução COD № 03/020, sua senha deve possuir no mínimo 8 caracter<br>©, #, \$, \$, *, * e(c), Caso sua senha não atenda a esses critérios, será solicitada a<br>unificadas * para todas as matrículas. | es e, no mínimo, uma letra, um algarismo numérico e um caractere especial (!,<br>sua troca. Discentes que possuam mais de matrícula terão suas senhas |
| Usuário:                                                                                                    |                                                                                                    |
| nome.sobrenome para servidores<br>matrícula (com os pontos) para alunos                                                                                                    |                                                                                                    |
| Senha atual:                                                                                                    |                                                                                                    |
| Nova <del>s</del> enha:                                                                                                    |                                                                                                    |
| Repetir nova senha:                                                                                                    |                                                                                                    |
| Estou ciente que a alteração de senha tan<br>e de acordo com o envio do meu nom<br>infraestrutura do Google, administrada pela<br>conta institur<br>Confirmar Al                                                         | nbém ativará minha conta no G Suite<br>e e endereço de e-mail para a<br>JUIFAL-MG, para validação da minha<br>ional                                   |
| ⊗.Unifal <sup>g</sup>                                                                                                    | Desenvolvido por:                                                                                                    |

IMAGEM 08 – Preenchimento das informações para geração de nova senha institucional

7. Assim, uma nova senha foi gerada para acesso às plataformas da universidade. ATENÇÃO: essa é a senha que o/a discente utiliza para acesso ao Sistema Acadêmico, o e-mail institucional da plataforma GSuite e <u>também para o ambiente virtual MOODLE</u>.

# 4. POR DENTRO DO SISTEMA ACADÊMICO

O Sistema Acadêmico possui muitas ferramentas importantes para os/as discentes do curso. Abaixo, listam-se algumas delas, com uma breve explicação para que servem.

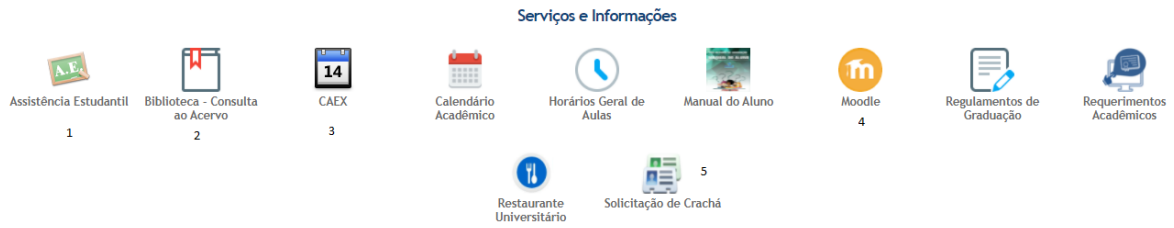

IMAGEM 09 – Recursos do Sistema Acadêmico

1. Assistência Estudantil: permite o acesso aos serviços da Pró-Reitoria de Assistência Comunitária e Estudantil (PRACE);

2. Biblioteca: permite acesso às bibliotecas da UNIFAL-MG, com opções de consulta ao acervo bibliográfico, periódicos da CAPES, dentre outros.

3. CAEX: permite acesso ao Controle de Ações de Extensão (CAEX), ferramenta que permite inscrição a eventos da universidade, como palestras, simpósios, cursos, feiras, dentre outros, dando a possibilidade de geração de certificados.

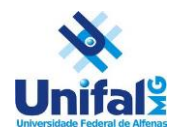

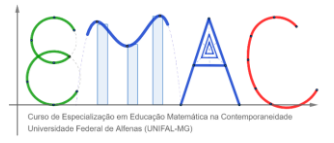

4. Acesso a plataforma virtual de aprendizagem MOODLE, local onde os conteúdos e avaliações das disciplinas do curso Educação Matemática na Contemporaneidade. Mais detalhes no tópico 5.

# **5. ACESSO AO MOODLE**

O ambiente virtual de aprendizagem Moodle é o local onde os/as discentes encontrarão o conteúdo sobre as disciplinas do curso, com seus respectivos materiais e atividades avaliativas. Além disso, é no Moodle que os/as discentes podem interagir com seus/suas colegas de polo e com os/as tutores/as, construindo um espaço de aprendizagem democrático e colaborativo.

#### ACESSO AO MOODLE

Feito pelo Sistema Acadêmico ou pelo link: <u>https://ead.unifal-mg.edu.br/moodle2/</u>

**CREDENCIAIS NECESSÁRIAS**: as mesmas utilizadas para acessar o Sistema Acadêmico.

**IMPORTANTE:** caso o/a discente tenha alterado a senha pelo Sistema Acadêmico, deve utilizá-la para acesso ao Moodle. Todos os/as alunos/as utilizam a <u>mesma senha</u> para acesso ao Sistema Acadêmico, ao Moodle e à plataforma Gsuite.

**OBS:** <u>não há como fazer a troca da senha de acesso pelo Moodle</u>. Para recuperar sua senha, o/a discente deve entrar no Sistema Acadêmico da UNIFAL-MG, clicar em 'Recuperar Senha' e realizar a troca.

|                                          | Acadêmico                                                                                     |
|------------------------------------------|-----------------------------------------------------------------------------------------------|
| Identificação de usuário<br>Senha        | Esqueceu o seu usuário ou senha?<br>O uso de Cookies deve ser permitido<br>no seu navegador 👩 |
| Lembrar identificação de usuário Acessar |                                                                                               |

IMAGEM 10 – Tela de Acesso ao ambiente Moodle

# 6. VISUALIZAÇÃO DE NOTAS E FREQUÊNCIAS

Dentro do Sistema Acadêmico os/as discentes conseguem consultar as notas e frequências das disciplinas e a frequência. Os/As discentes devem se atentar às avaliações e acessos

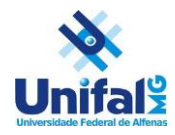

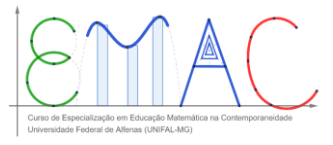

de atividades dentro da plataforma Moodle. Se tiver dúvida, consulte o/a tutor responsável pelo seu polo UAB.

Para acesso às notas, o/a discente deve realizar o seguinte passo a passo:

1 – Após fazer o login no Sistema Acadêmico, clicar em Notas e Frequências, no Menu superior.

2 – Clicando em Semestre Atual, o/a aluno consegue visualizar as notas das disciplinas que está cursando atualmente.

3 – Clicando em Semestres Anteriores, o/a aluno consegue visualizar as notas de disciplinas que foram cursadas e já concluídas, independentemente de sua aprovação ou não.

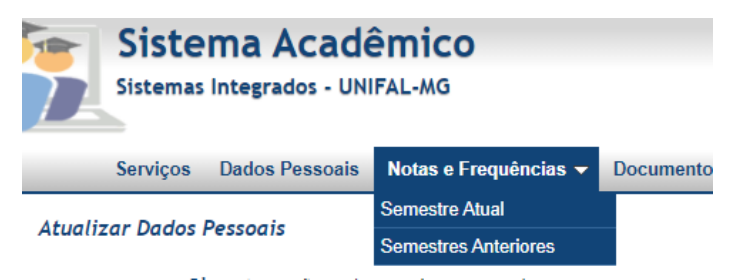

IMAGEM 11 – Acesso as Notas e Frequências do curso

3 – Após clicar em 'Semestre Atual', o/a aluno conseguirá visualizar uma grade com informações sobre as notas das disciplinas que está cursando.

# 7. DECLARAÇÃO DE MATRÍCULA

Todos os/as discentes matriculados/as na UNIFAL-MG podem, através do Sistema Acadêmico, gerar uma declaração de que estão matriculados/as no curso Educação Matemática na Contemporaneidade e, portanto, possuem um vínculo ativo com a UNIFAL-MG. Essa declaração é válida para fins de comprovação de vínculo entre o/a discente e a instituição de ensino.

Para gerar esta declaração, realize os seguintes passos:

1. Após fazer login no sistema acadêmico, no menu superior, clique na opção 'Documentos', e em seguida em Declaração de Matrícula.

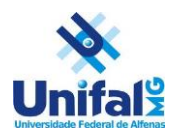

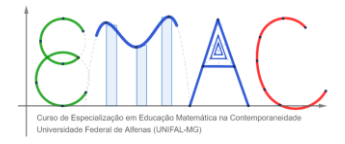

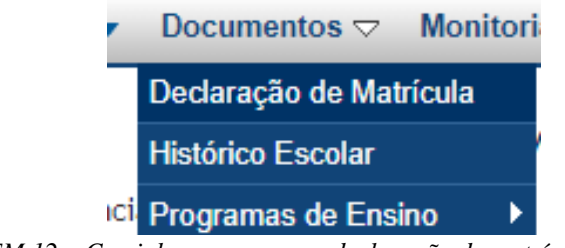

IMAGEM 12 – Caminho para gerar a declaração de matrícula do discente.

2. Na próxima tela, clique em Emitir Declaração.

\*IMPORTANTE: o navegador web que o/a discente estiver utilizando deve permitir a exibição de janelas pop-ups. Assim, será aberta uma nova janela do navegador, permitindo ao/a aluno/a salvar ou imprimir sua declaração de matrícula.

# 8. HISTÓRICO ESCOLAR

Todos os/as discentes matriculados/as na UNIFAL-MG podem, através do Sistema Acadêmico, ter acesso ao histórico escolar das disciplinas cursadas no curso Educação Matemática na Contemporaneidade na UNIFAL-MG. Esse documento é válido como comprovação de que o/a discente cursou as referidas disciplinas, com informações sobre aprovação, frequência e detalhes sob a conclusão do curso.

Para gerar seu histórico escolar, realize o seguinte passo a passo:

1. Dentro do sistema acadêmico, no menu superior, clique em 'Documentos' e em seguida, na opção 'Histórico Escolar'.

| Documentos ▽       | Monitoria |  |
|--------------------|-----------|--|
| Declaração de Matr | ícula     |  |
| Histórico Escolar  |           |  |
| Programas de Ensi  | no 🕨      |  |

IMAGEM 13 – Caminho para gerar o histórico escolar do discente

2. Na próxima tela, clique em 'Emitir'.

\*IMPORTANTE: o navegador web que o/a discente estiver utilizando deve permitir a exibição de janelas pop-ups. Assim, será aberta uma nova janela do navegador, permitindo ao/a aluno/a salvar ou imprimir seu histórico escolar.

### 9. ACESSO AO E-MAIL INSTITUCIONAL

É através do e-mail institucional que as informações do curso serão repassadas aos/as discentes. É de responsabilidade do/a aluno/a acessar, com frequência, seu e-mail institucional. A comunicação com professores/as, com tutores/as e com a coordenação de curso, na maioria das vezes, será realizada por este canal de comunicação.

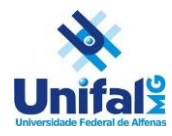

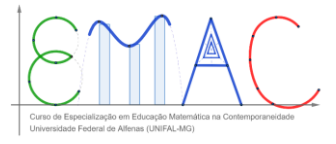

• Para acessar seu e-mail institucional, acesse o link: <u>Acessando o GSuite</u> <u>UNIFAL-MG – Núcleo de Tecnologia de Informação – NTI</u> e veja o passo a passo para realizar seu *login*. Lembrando que a senha do e-mail institucional é a mesma utilizada nos outros sistemas da UNIFAL-MG (Moodle e Sistema Acadêmico)

Esperamos que este breve tutorial de utilização dos Sistemas da Universidade tenha sido útil na sua jornada dentro durante a realização do Curso de Especialização em Educação Matemática na Contemporaneidade da UNIFAL-MG.